# Configurar a autenticação externa do SWA com o ISE como um servidor RADIUS

| Contents                 |
|--------------------------|
| ntrodução                |
| <u>Pré-requisitos</u>    |
| Requisitos               |
| Componentes Utilizados   |
| nformações de Apoio      |
| <u>Fopologia de rede</u> |
| Configurar               |
| Configuração do ISE      |
| Configuração de SWA      |
| <u>/erificar</u>         |
| nformações Relacionadas  |
|                          |

## Introdução

Este documento descreve as etapas para configurar a autenticação externa no Secure Web Access (SWA) com o Cisco ISE como um servidor RADIUS.

## Pré-requisitos

## Requisitos

A Cisco recomenda que você tenha conhecimento destes tópicos:

- Conhecimento básico no Cisco Secure Web Appliance.
- Conhecimento da configuração das políticas de autenticação e autorização no ISE.
- Conhecimento RADIUS básico.

A Cisco recomenda que você também tenha:

- Acesso de administração SWA e ISE.
- Versões compatíveis do WSA e do ISE.

## **Componentes Utilizados**

As informações neste documento são baseadas nestas versões de software:

- SWA 14.0.2-012
- ISE 3.0.0

As informações neste documento foram criadas a partir de dispositivos em um ambiente de laboratório específico. Todos os dispositivos utilizados neste documento foram iniciados com uma configuração (padrão) inicial. Se a rede estiver ativa, certifique-se de que você entenda o impacto potencial de qualquer comando.

## Informações de Apoio

Quando você habilita a autenticação externa para usuários administrativos do seu SWA, o dispositivo verifica as credenciais do usuário com um servidor LDAP ou RADIUS, conforme especificado na configuração de autenticação externa.

### Topologia de rede

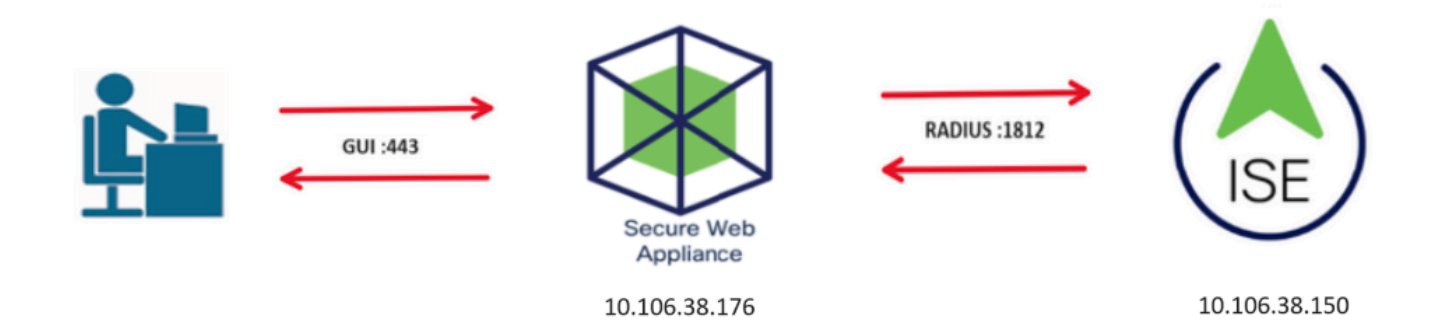

Diagrama de Topologia de Rede

Os usuários administrativos acessam o SWA na porta 443 com suas credenciais. O SWA verifica as credenciais com o servidor RADIUS.

## Configurar

## Configuração do ISE

Etapa 1. Adicione um novo dispositivo de rede. Navegue até Administração > Recursos de rede > Dispositivos de rede > +Adicionar.

| dualue Identity Services Engine     | Home Contex                           | t Visibility  | <ul> <li>Operations</li> </ul> | Policy    | - Administration    | ▶ Work Centers     |              |
|-------------------------------------|---------------------------------------|---------------|--------------------------------|-----------|---------------------|--------------------|--------------|
| System Identity Management          | <ul> <li>Network Resources</li> </ul> | Device        | Portal Management              | pxGrid Se | ervices 		 Feed Se  | rvice              | IAC          |
| ▼ Network Devices Network Device Gr | roups Network Dev                     | rice Profiles | External RADIUS S              | Servers F | RADIUS Server Seque | ences NAC Managers | External MDM |
| 0                                   |                                       |               |                                |           |                     |                    |              |
| Network Devices                     | Network Devi                          | ces           |                                |           |                     |                    |              |
| Default Device                      |                                       |               |                                |           |                     |                    |              |
| Device Security Settings            | 🥖 Edit 🛛 🕂 Add                        | Duplicate     | Timport Expe                   | ort 🕑 G   | Generate PAC 🔀 Dele | ete                |              |
| ,,,                                 | Name                                  | ▲ IP/Mas      | k Profile Na                   | ame       | Loca                | tion               | Туре         |
|                                     |                                       |               |                                |           |                     | No data a          | available    |
|                                     |                                       |               |                                |           |                     |                    |              |

Adicionar SWA como dispositivo de rede no ISE

Etapa 2. Atribua um Name ao objeto do dispositivo de rede e insira o endereço IP do SWA.

Marque a caixa de seleção RADIUS e defina um segredo compartilhado.

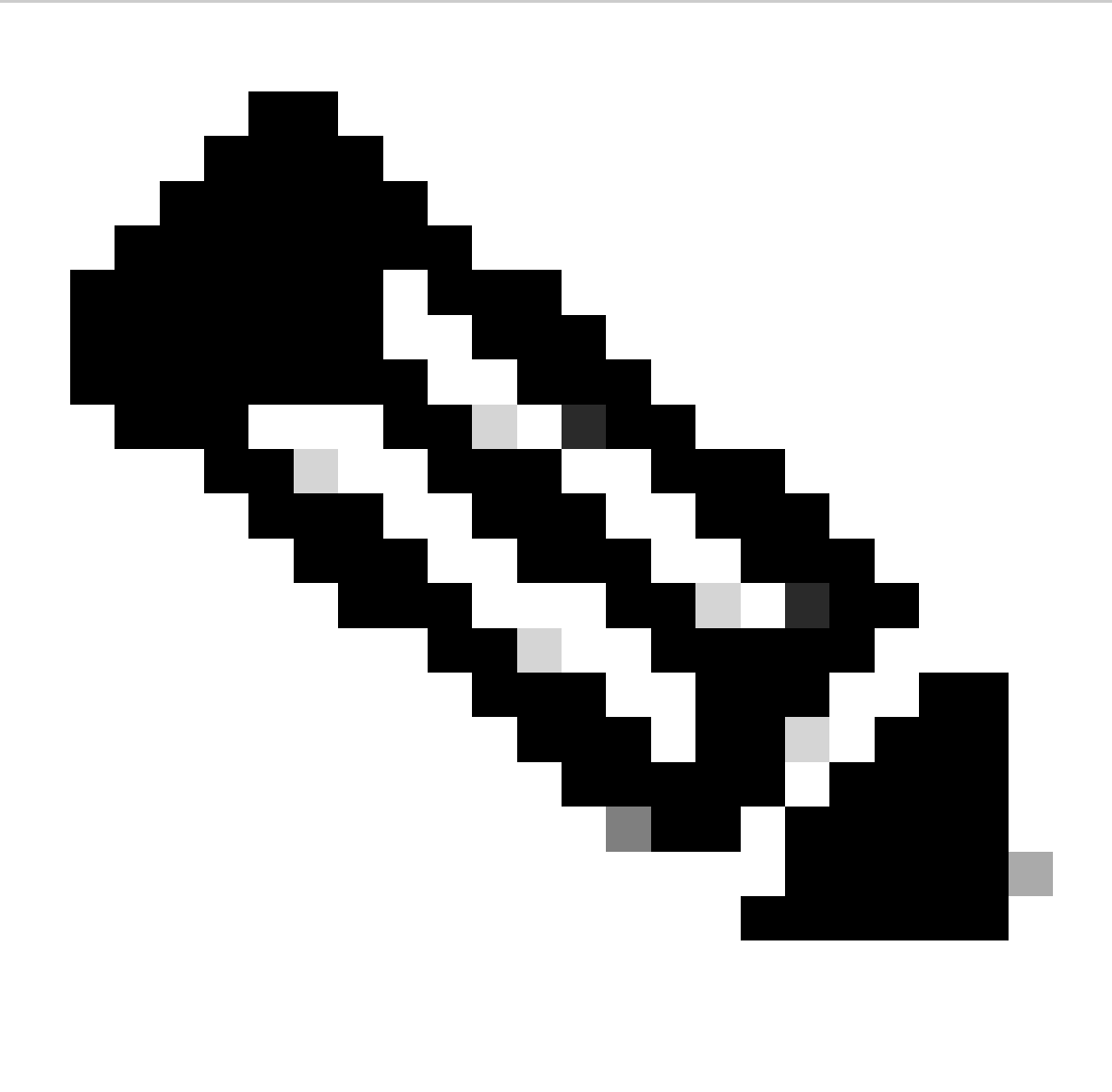

Observação: a mesma chave deve ser usada posteriormente para configurar o servidor RADIUS no SWA.

| Network Devices                            | Network Devices List > SWA                                                                                                    |
|--------------------------------------------|----------------------------------------------------------------------------------------------------|
| Default Device<br>Device Security Settings | Name SWA  Description                                                                                                    |
|                                            | IP Address • * IP : 10.106.38.176 / 32                                                                                                    |
|                                            | Device Profile Cisco      Device Profile Cisco      Device Name      Software Version      Software Version      Poly      Network Device Group      Location All Locations      Set To Default      IPSEC No      Set To Default      Device Type All Device Types      Set To Default |
|                                            | ✓ RADIUS Authentication Settings                                                                                                    |
|                                            | RADIUS UDP Settings                                                                                                    |
|                                            | Protocol RADIUS                                                                                                    |
|                                            | * Shared Secret Show                                                                                                    |

Configurar chave compartilhada do dispositivo de rede SWA

Etapa 2.1. Clique em Submit.

| $\checkmark$ |                                       |                               |
|--------------|---------------------------------------|-------------------------------|
|              |                                       |                               |
|              | RADIUS UDP Settings                   |                               |
|              | Protocol                              | RADIUS                        |
|              | * Shared Secret                       | Show                          |
|              | Use Second Shared Secret              |                               |
|              |                                       | Show                          |
|              | CoA Port                              | 1700 Set To Default           |
|              | RADIUS DTLS Settings (i)              |                               |
|              | DTLS Required                         |                               |
|              | Shared Secret                         | radius/dtls ()                |
|              | CoA Port                              | 2083 Set To Default           |
|              | Issuer CA of ISE Certificates for CoA | Select if required (optional) |
|              | DNS Name                              |                               |
|              |                                       |                               |
|              | General Settings                      |                               |
|              | Enable KeyWrap                        |                               |
|              | * Key Encryption Key                  | Show                          |
|              | * Message Authenticator Code Key      | Show                          |
|              | Key Input Format                      | ASCII HEXADECIMAL             |
|              |                                       |                               |
|              | TACACS Authentication Settings        |                               |
|              | ► SNMP Settings                       |                               |
|              | Advanced TrustSec Settings            |                               |
| Submit       | Cancel                                |                               |

Enviar configuração do dispositivo de rede

Etapa 3. Crie os Grupos de Identidade de Usuário necessários. Navegue até Administração > Gerenciamento de identidades > Grupos > Grupos de identidades do usuário > + Adicionar.

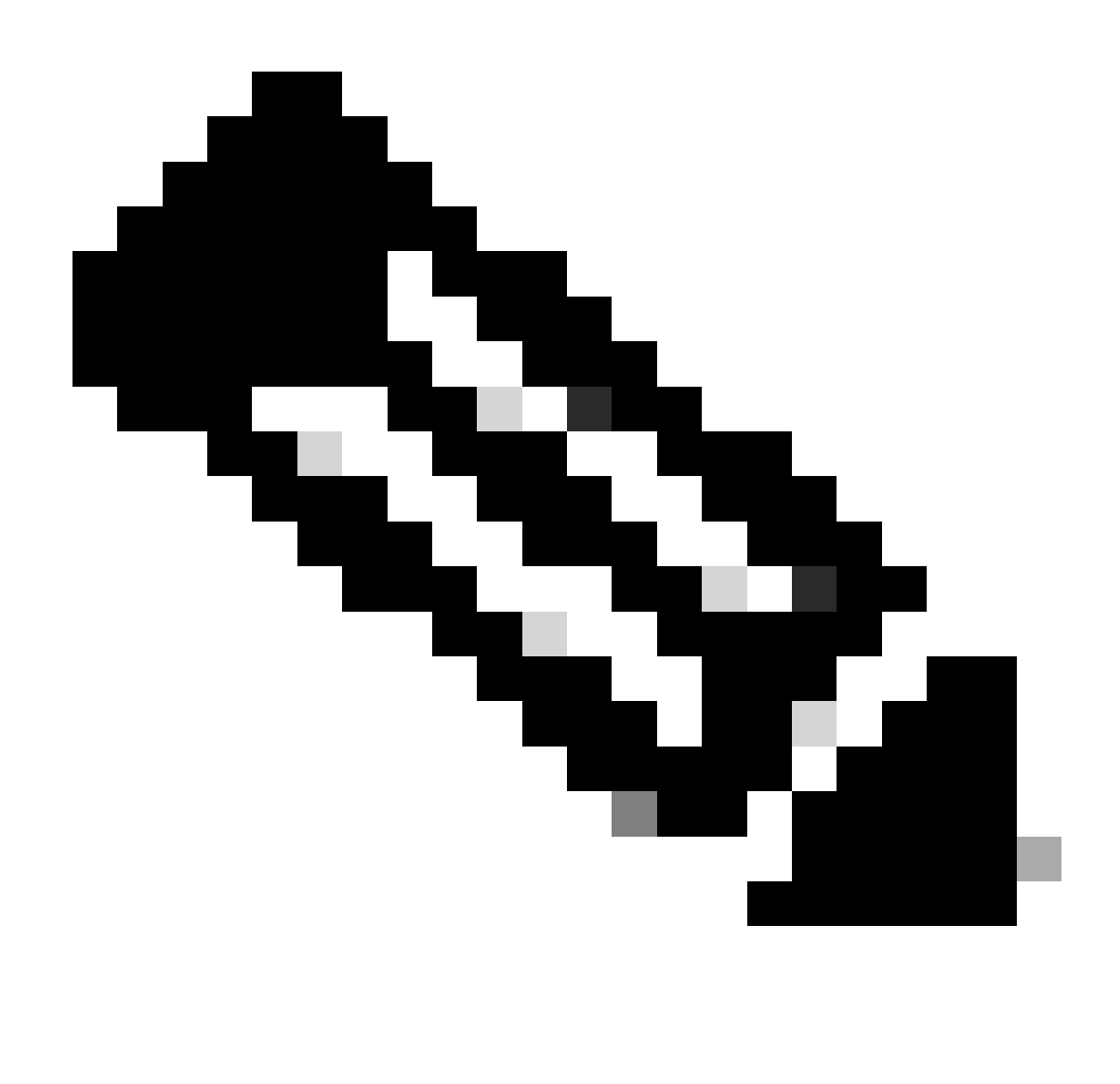

Observação: você precisa configurar diferentes grupos de usuários para corresponder a diferentes tipos de usuários.

| dentity Services Engine Home                     | Context Visibility     Operations     Policy | ✓ Administration  Work Centers              |
|--------------------------------------------------|----------------------------------------------|---------------------------------------------|
| System      ✓Identity Management      Network Re | esources                                     | vices Feed Service F Threat Centric NAC     |
| Identities Groups External Identity Sources      | Identity Source Sequences > Settings         |                                             |
| Identity Groups                                  | User Identity Groups                         | voot -                                      |
| Endpoint Identity Groups                         | Name                                         | Description                                 |
| User Identity Groups                             | ALL_ACCOUNTS (default)                       | Default ALL_ACCOUNTS (default) User Group   |
|                                                  | Employee                                     | Default Employee User Group                 |
|                                                  | GROUP_ACCOUNTS (default)                     | Default GROUP_ACCOUNTS (default) User Group |
|                                                  | GuestType_Contractor (default)               | Identity group mirroring the guest type     |

Adicionar grupo de identidade do usuário

Etapa 4. Insira o nome do grupo, a descrição (opcional) e Enviar. Repita essas etapas para cada

grupo. Neste exemplo, você cria um grupo para usuários Administradores e outro para usuários Somente leitura.

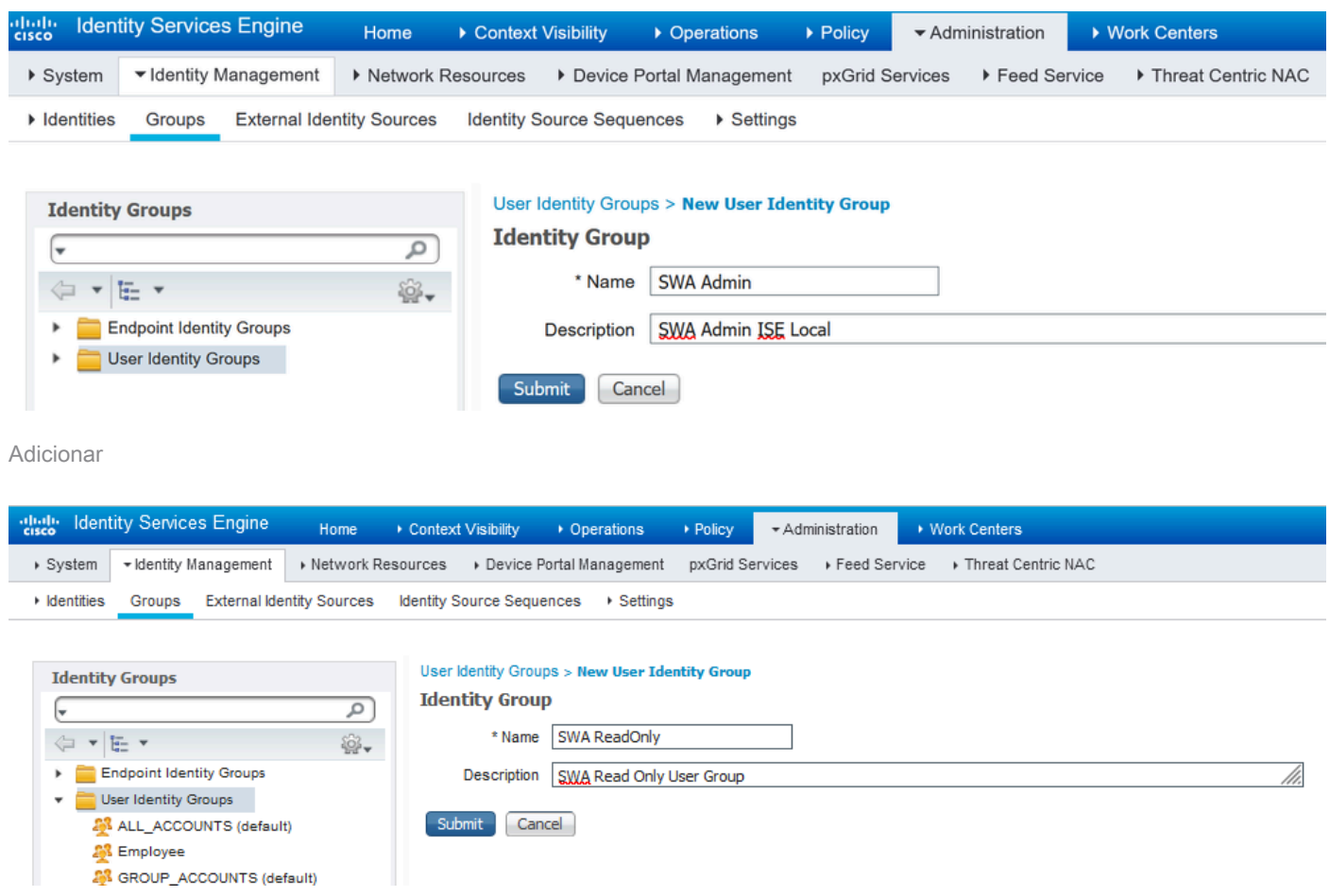

grupo de identidade de usuárioAdicionar grupo de identidade de usuário para usuários somente leitura do SWA

Etapa 5. Você precisa criar usuários de acesso à rede que correspondam ao nome de usuário configurado no SWA.

Crie os Usuários de Acesso à Rede e adicione-os ao seu grupo de correspondentes. Navegue até Administração > Gerenciamento de identidades > Identidades > + Adicionar.

| duale Identity Services Engine     | Home   Contex        | t Visibility → O | perations    Policy             | <ul> <li>Administration</li> </ul> | Work Cer     | nters           |               |
|------------------------------------|----------------------|------------------|---------------------------------|------------------------------------|--------------|-----------------|---------------|
| System Identity Management         | Network Resources    | Device Portal    | Management pxGrid S             | ervices Feed Se                    | rvice I Thre | eat Centric NAC |               |
| ✓ Identities Groups External Ident | ity Sources Identity | Source Sequences | <ul> <li>Settings</li> </ul>    |                                    |              |                 |               |
| G                                  |                      |                  |                                 |                                    |              |                 |               |
| Users                              | Network Acces        | s Users          |                                 |                                    |              |                 |               |
| Latest Manual Network Scan Results | 🖊 Edit 🕂 Add         | 🔀 Change Status  | 🕞 Import 🔹 Export 👻             | 🗙 Delete 🛛 🔓 Du                    | plicate      |                 |               |
|                                    | Status               | Name             | <ul> <li>Description</li> </ul> | n Firs                             | t Name       | Last Name       | Email Address |
|                                    |                      |                  |                                 |                                    |              | No data availab | le            |

Adicionar usuários locais no ISE

Etapa 5.1. Você precisa criar um Network Access Users com direitos de administrador. Atribua um nome e uma senha.

| distribution de la constante de la constante de la constante de la constante de la constante de la constante de | tity Service | es Engine     | Home → Co          | ntext Visibility | <ul> <li>Operations</li> </ul> | ▶ Policy   | - Administration  | • Work Centers   |            |
|----------------------------------------------------------------------------------------------------|--------------|---------------|--------------------|------------------|--------------------------------|------------|-------------------|------------------|------------|
| <ul> <li>System</li> </ul>                                                                                      | + Identity I | lanagement    | Network Resource   | es + Devid       | e Portal Management            | pxGrid Ser | vices + Feed Serv | vice + Threat Ce | ntric NAC  |
| - Identities                                                                                                    | Groups       | External Ider | ntity Sources Iden | ity Source Se    | quences + Settings             |            |                   |                  |            |
|                                                                                                    |              |               | Network Acce       | e lleare liet :  | New Network Acces              | e lleas    |                   |                  |            |
| Users                                                                                                    |              |               | Network Acce       | SS USERS LISE :  | New Network Acces              | s user     |                   |                  |            |
| Latest Manua                                                                                                    | al Network S | can Results   | ▼ Network          | Access Use       | 51                             |            |                   |                  |            |
|                                                                                                    |              |               | * Name             | adminuser        |                                |            |                   |                  |            |
|                                                                                                    |              |               | Status             | Enabled          | l ₩                            |            |                   |                  |            |
|                                                                                                    |              |               | Email              |                  |                                | ]          |                   |                  |            |
|                                                                                                    |              |               | ▼ Passwo           | ords             |                                |            |                   |                  |            |
|                                                                                                    |              |               | Passv              | vord Type:       | Internal Users                 | *          |                   |                  |            |
|                                                                                                    |              |               |                    | F                | assword                        |            | Re-Enter Passwor  | ď                |            |
|                                                                                                    |              |               | * Logir            | Password         | •••••                          |            | •••••             |                  | Generate P |

Adicionar usuário administrador

### Etapa 5.2. Escolha SWA Admin na seção Grupos de usuários.

| <ul> <li>Account Disable Policy</li> </ul> |            |              |  |  |  |  |  |
|--------------------------------------------|------------|--------------|--|--|--|--|--|
| Disable account if date exceeds            | 2024-03-28 | (yyyy-mm-dd) |  |  |  |  |  |
| ▼ User Groups                              |            |              |  |  |  |  |  |
| SWA Admin                                  |            |              |  |  |  |  |  |
| Submit Cancel                              |            |              |  |  |  |  |  |

Atribuir grupo de administradores ao usuário administrador

Etapa 5.3. Você precisa criar um usuário com direitos Somente Leitura. Atribua um nome e uma senha.

| den den                    | tity Service  | es Engine     | Home                                                                                                    | Context Visibilit                                                                                                    | y ▶ Operations        | Policy     | + Administration  | Work Centers      |                       |
|----------------------------|---------------|---------------|----------------------------------------------------------------------------------------------------|----------------------------------------------------------------------------------------------------|-----------------------|------------|-------------------|-------------------|-----------------------|
| <ul> <li>System</li> </ul> | + Identity N  | lanagement    | Network Res                                                                                                    | sources + Dev                                                                                                    | ice Portal Management | pxGrid Ser | vices + Feed Serv | vice + Threat Cer | ntric NAC             |
| - Identities               | Groups        | External Ider | ntity Sources                                                                                                    | Identity Source S                                                                                                    | equences + Settings   | 3          |                   |                   |                       |
| Users<br>Latest Manua      | al Network Sr | can Results   | Network A<br>Network A<br>Network A | Access Users Lis<br>vork Access Users<br>ame rouser<br>atus Enable<br>imail swords<br>asswords<br>assword Type:<br>Login Password | i > New Network Acces | ss User    | Re-Enter Passwor  | d                 | Generate Password     |
|                            |               |               | E                                                                                                    | nable Password                                                                                                    |                       |            |                   |                   | Generate Password (j) |

Adicionar usuário somente leitura

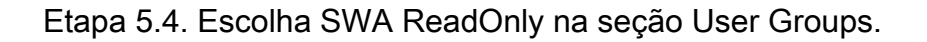

| <ul> <li>Account Disable Policy</li> </ul> |            |              |  |  |  |
|--------------------------------------------|------------|--------------|--|--|--|
| Disable account if date exceeds            | 2024-03-28 | (yyyy-mm-dd) |  |  |  |
| ▼ User Groups                              |            |              |  |  |  |
| SWA ReadOnly                               |            |              |  |  |  |
| Submit Cancel                              |            |              |  |  |  |

Atribuir grupo de usuários somente leitura ao usuário somente leitura

Etapa 6. Crie o perfil de autorização para o usuário Admin.

Navegue até Política > Elementos de política > Resultados > Autorização > Perfis de autorização > +Adicionar.

Defina um nome para o perfil de autorização e certifique-se de que o tipo de acesso esteja definido como ACCESS\_ACCEPT.

| dentity Services Engine           | Home                                                     | ▸ Operations        | Policy | Administration | ► Work Centers |
|-----------------------------------|----------------------------------------------------------|---------------------|--------|----------------|----------------|
| Policy Sets Profiling Posture Cl  | ient Provisioning   Policy Eleme                         | ints                |        |                |                |
| Dictionaries Conditions Result    | s                                                        |                     |        |                |                |
| Authentication                    | Authorization Profiles > New Au<br>Authorization Profile | thorization Profile |        |                |                |
| <ul> <li>Authorization</li> </ul> | * Name                                                   | SWA Admin           |        |                |                |
| Authorization Profiles            | Description                                              |                     |        |                |                |
| Downloadable ACLs                 | * Access Type                                            | ACCESS_ACCEPT       | Ţ      |                |                |
| ▶ Profiling                       | Network Device Profile                                   | 號 Cisco 👻 🕀         |        |                |                |
| Posture                           | Service Template                                         |                     |        |                |                |
| Client Provisioning               | Track Movement                                           | <b>i</b>            |        |                |                |
|                                   | Passive Identity Tracking                                |                     |        |                |                |
|                                   |                                                          |                     |        |                |                |

Adicionar perfil de autorização para usuários administradores

Etapa 6.1. Nas Advanced Attributes Settings, navegue até Radius > Class-[25], insira o valor

|                                     | Advanced Attributes Settings                         |               |   |  |  |
|-------------------------------------|------------------------------------------------------|---------------|---|--|--|
|                                     | Radius:Class                                         | Administrator | + |  |  |
|                                     |                                                      |               |   |  |  |
| -                                   | <ul> <li>Attributes Details</li> </ul>               |               |   |  |  |
|                                     | Access Type = ACCESS_ACCEPT<br>Class = Administrator |               |   |  |  |
| Administrator e clique em Submit.   | Submit Cancel                                        |               |   |  |  |
| Add Authorization Profile for Admin | Users                                                |               |   |  |  |

Passo 7. Repita a etapa 6 para criar o perfil de autorização para o usuário somente leitura.

| dentity Services Engine       | Home                                                     | <ul> <li>Operations</li> </ul> | ▼ Policy | Administration | ▸ Work Centers |
|-------------------------------|----------------------------------------------------------|--------------------------------|----------|----------------|----------------|
| Policy Sets Profiling Posture | Client Provisioning   Policy Eleme                       | ents                           |          |                |                |
| Dictionaries Conditions Resu  | llts                                                     |                                |          |                |                |
| ▶ Authentication              | Authorization Profiles > New Au<br>Authorization Profile | ithorization Profile           | e        |                |                |
| - Authorization               | * Name                                                   | SWA ReadOnly                   |          |                |                |
| Authorization Profiles        | Description                                              |                                |          |                |                |
| Downloadable ACLs             | * Access Type                                            | ACCESS_ACCEPT                  |          | <u>.</u>       |                |
| ▶ Profiling                   | Network Device Profile                                   | date Cisco 👻 🕀                 |          |                |                |
| ► Posture                     | Service Template                                         |                                |          |                |                |
| Client Provisioning           | Track Movement                                           | <b>i</b>                       |          |                |                |
|                               | Passive Identity Tracking                                |                                |          |                |                |

#### ETAPA 7.1. Desta vez, crie Radius: Class com o valor ReadUser em vez de Administrator.

| <ul> <li>Advanced Attributes Setting</li> </ul> | gs             |
|-------------------------------------------------|----------------|
| Radius:Class                                    | a = ReadUser   |
|                                                 |                |
| <ul> <li>Attributes Details</li> </ul>          |                |
| Access Type = ACCESS_ACCEPT<br>Class = ReadUser |                |
| Submit Cancel                                   |                |
| ionor porfil do outorizooão poro vouérico os    | pronto loituro |

Etapa 8. Crie conjuntos de políticas que correspondam ao endereço IP SWA. Isso evita o acesso

a outros dispositivos com essas credenciais de usuário.

Navegue para Política > Conjuntos de políticas e clique no ícone + no canto superior esquerdo.

| uluilu<br>cisco | Identity | Services  | s Engine   | Home             | Context  | Visibility    | <ul> <li>Operations</li> </ul> | ▼Policy | Administration | Work Centers |
|-----------------|----------|-----------|------------|------------------|----------|---------------|--------------------------------|---------|----------------|--------------|
| Polic           | y Sets   | Profiling | Posture    | Client Provision | ning 🕨 F | Policy Elemen | its                            |         |                |              |
| Polic           | y Sets   | ;         |            |                  |          |               |                                |         |                |              |
| +               | S        | tatus     | Policy Set | Name             | [        | Description   |                                | Condi   | tions          |              |
| Sear            | ch       |           |            |                  |          |               |                                |         |                |              |

Adicionar conjunto de políticas no ISE

Etapa 8.1. Uma nova linha é colocada na parte superior dos conjuntos de políticas.

Nomeie a nova política e adicione uma condição para que o atributo RADIUS NAS-IP-Address corresponda ao endereço IP do SWA.

Clique em Usar para manter as alterações e sair do editor.

#### **Conditions Studio**

| Librar   | y                                        |            |  |  |  |  |  |  |  |  |  |  |
|----------|------------------------------------------|------------|--|--|--|--|--|--|--|--|--|--|
| Sear     | ch by Name                               |            |  |  |  |  |  |  |  |  |  |  |
| <b>Q</b> |                                          | ະ ຈີ       |  |  |  |  |  |  |  |  |  |  |
|          | Catalyst_Switch_Local_Web_Authentication | <i>(</i> ) |  |  |  |  |  |  |  |  |  |  |
|          | Switch_Local_Web_Authentication          | ()         |  |  |  |  |  |  |  |  |  |  |
|          | Switch_Web_Authentication                | 1          |  |  |  |  |  |  |  |  |  |  |
|          | Wired_802.1X                             |            |  |  |  |  |  |  |  |  |  |  |
|          | Wired_MAB                                | 1          |  |  |  |  |  |  |  |  |  |  |
|          | Wireless_802.1X                          | ()         |  |  |  |  |  |  |  |  |  |  |
|          | Wireless_Access                          | 1          |  |  |  |  |  |  |  |  |  |  |
|          | Wireless_MAB (i)                         |            |  |  |  |  |  |  |  |  |  |  |
|          | WLC_Web_Authentication                   | 1          |  |  |  |  |  |  |  |  |  |  |

|   | Radius NAS-     | IP-Addres | \$\$          |      |
|---|-----------------|-----------|---------------|------|
| • | Equals          | ~         | 10.106.38.176 |      |
|   | Set to 'Is not' |           | Duplicate     | Save |
|   | Set to is not   |           | Dupicate      | Ja   |
|   |                 |           |               |      |
|   |                 |           |               |      |
|   |                 |           | + New AND OR  |      |
|   |                 |           | + New AND OR  |      |

Close Use

Adicionar política para mapear o dispositivo de rede SWA

### Etapa 8.2. Click Save.

| Policy | Sets    |                 |                    |     |                                            |     |                         | Reset Po    | licyset Hitcoun | ts Reset | Save |
|--------|---------|-----------------|--------------------|-----|--------------------------------------------|-----|-------------------------|-------------|-----------------|----------|------|
| •      | Status  | Policy Set Name | Description        | Con | litions                                    | Alk | lowed Protocols / Serve | er Sequence | Hits            | Actions  | View |
| Search |         |                 |                    |     |                                            |     |                         |             |                 |          |      |
| 1      | ø       | SWA Access      |                    | 0   | Radius NAS-IP-Address EQUALS 10.106.38.176 | D   | Default Network Access  | × • +       |                 | ٥        | >    |
|        | $\odot$ | Default         | Default policy set |     |                                            | D   | Default Network Access  | × • +       | 0               | ٥        | >    |
|        |         |                 |                    |     |                                            |     |                         |             |                 | Reset    | Save |

Salvamento de política

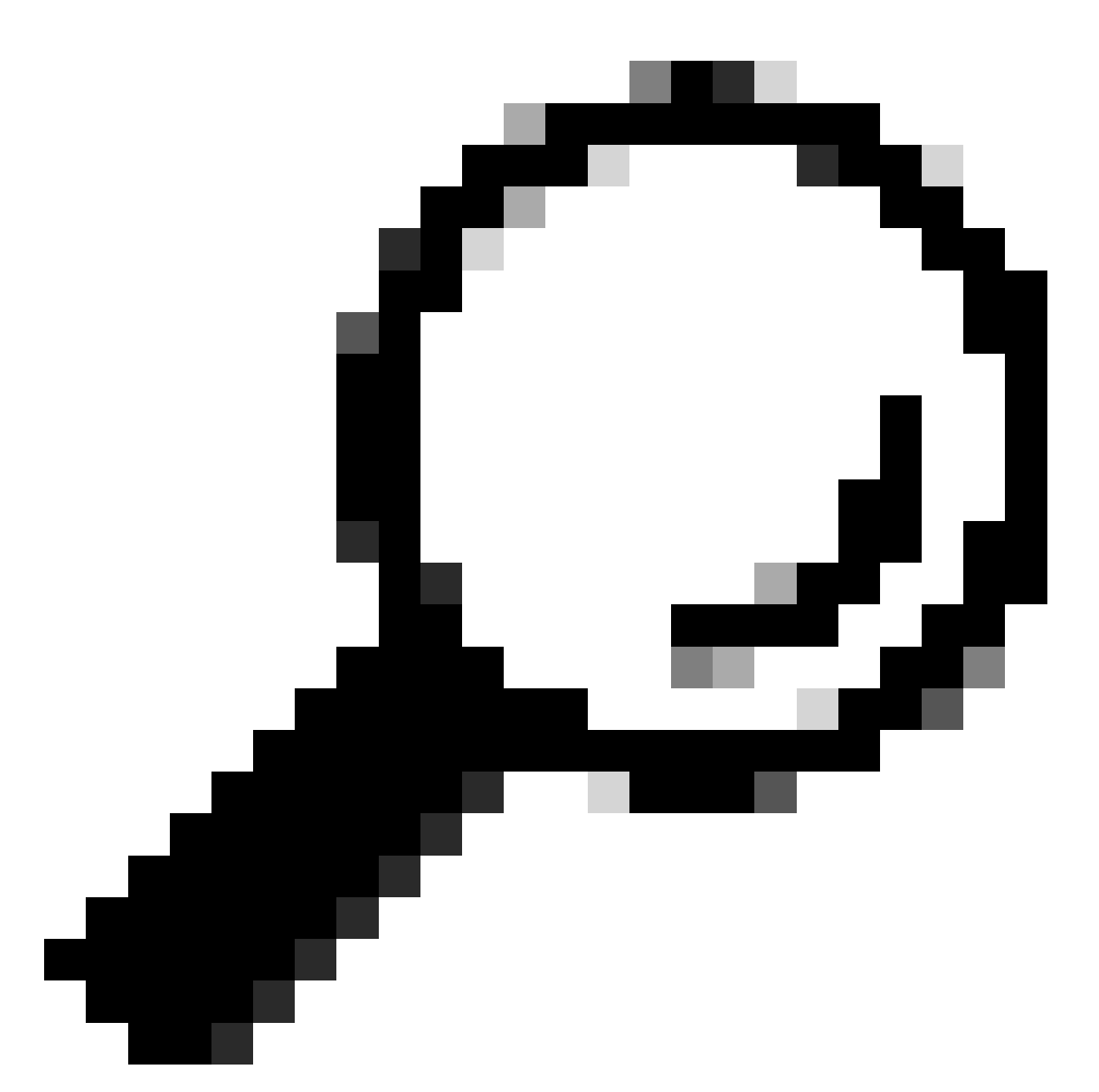

Dica: neste artigo, a lista Default Network Access Protocols é permitida. Você pode criar uma nova lista e restringir conforme necessário.

Etapa 9. Para exibir os novos conjuntos de políticas, clique no ícone > na coluna Exibir. Expanda o menu Authorization Policy e clique no ícone + para adicionar uma nova regra para permitir o acesso ao usuário com direitos administrativos.

Defina um nome.

Etapa 9.1. Para criar uma condição que corresponda ao grupo de usuários Admin, clique no ícone +.

| ✓ Author | rization Polic | cy (0)    |            |    |  |
|----------|----------------|-----------|------------|----|--|
|          |                |           |            |    |  |
| +        | Status         | Rule Name | Conditions |    |  |
| Search   |                |           |            |    |  |
| 1        | $\odot$        | SWA Admin |            | >+ |  |
|          |                |           |            | _  |  |

Adicionar condição de política de autorização

Etapa 9.2. Defina as condições para corresponder ao Dicionário Grupo de Identidade com o

| .ibrar   | y                                        |     | Editor |        |        |                  |   |   |              |       |   |   |    |   |        |   |
|----------|------------------------------------------|-----|--------|--------|--------|------------------|---|---|--------------|-------|---|---|----|---|--------|---|
| Sea      | ch by Name                               |     |        | Click  | to add | on attribute     |   |   |              |       |   |   |    |   |        |   |
| <b>9</b> |                                          | 6 V | £.     | Select | atricu | le for condition |   |   |              |       |   |   |    |   |        |   |
|          | BYOD_is_Registered                       | Ø   |        | •      |        | 0 👛 👄            | R | ٢ | 80           |       |   | © | 1  | ø | Ŀ      | Ŷ |
|          | Cetalyst_Switch_Local_Web_Authentication | ø   |        |        | Die    | tionary          |   |   | Alriste      |       |   |   | ID |   | Info   |   |
|          | Compliance_Unknown_Devices               | Ø   |        |        | A      | Dictionaries     |   | × | Athlata      |       |   |   | 10 |   |        |   |
| 8        | Compliant_Devices                        | Ø   |        | 1      | AD     |                  |   |   | EdernalGroup | 99    |   |   |    |   | 0      |   |
| 8        | EAP-MSCHAP/2                             | 0   |        |        | Ide    | nftyGroup        |   |   | Description  |       |   |   |    |   | o<br>o |   |
| 8        | EAP-TLS                                  | 0   |        | •      | kle    | nthyGroup        |   |   | Name         |       |   |   |    |   | ø      |   |
| m        | Guest Row                                | o   |        |        | Inte   | emalUser         |   |   | identPyGroup |       |   |   |    |   | ø      |   |
| -        | MAC In SAN                               | 0   |        |        | Pat    | ssiveID          |   |   | PassivelD_G  | roups |   |   |    |   | Ø      |   |
| 8        | Network Access Authentication Passed     | 0   |        |        |        |                  |   |   |              |       |   |   |    |   |        |   |
| 8        | Non_Cisco_Profiled_Phones                | 0   |        |        |        |                  |   |   |              |       |   |   |    |   |        |   |
|          | Non_Compliant_Devices                    | ۵   |        | -      | -      |                  | - | - |              | -     | - | - | -  |   | -      | - |
| 8        | Switch_Local_Web_Authentication          | ø   |        |        |        |                  |   |   |              |       |   |   |    |   |        |   |

Atributo Nome igual à Identidade do Usuário Grupos: SWA admin. Selecione Grupo de Identidade como Condição

| Reary .                                 |       | ditor |                 |      |                                                                                                    |  |
|-----------------------------------------|-------|-------|-----------------|------|----------------------------------------------------------------------------------------------------|--|
| Search by Name                          |       |       | Identity Group  | Name |                                                                                                    |  |
| 000000000000000000000000000000000000000 | 0 E 7 |       | Epush           |      |                                                                                                    |  |
| E Erco_a_Repitered                      | ۵     |       | Set to 'to not' |      | User Idently Groups Guert/Ige, Contractor (Melaul)<br>User Idently Groups Guert/Ige, Daily (Selaul) |  |
| Calify of Design Look, New Automation   | 0     |       |                 |      | User idently Groups Guerr/Type_footalLopin (Ident)                                                  |  |
| Compliance, Distance, Devices           | 0     |       |                 |      | User Idently Group: GuertSpe_Weeks (Mault                                                           |  |
| Compliant_Devices                       | 0     |       |                 | - 1  | User Islands Geograci VIII, ACCOUNTS Statusts<br>User Islands Geograci VIIII Accia                  |  |
| E sanasonang                            | ۵     |       |                 |      | User Islandly Geoupic (WA ReadOnly                                                                  |  |
| E 64-3.5                                | ۵     |       |                 |      |                                                                                                    |  |
| Gunt for                                | ø     |       |                 |      |                                                                                                    |  |
| MACHUMA I                               | 0     |       |                 |      |                                                                                                    |  |
| 🖬 Meleok Josep Julieritator Peset       | ۵     |       |                 |      |                                                                                                    |  |
| Mon_Class.Pholiad_Phones                | ۵     |       |                 |      |                                                                                                    |  |
| Mon_Compliant_Devices                   | ۵     |       |                 |      |                                                                                                    |  |
| Switz, Local, Web, Authoritization      | 0     |       |                 |      |                                                                                                    |  |

Etapa 9.3. Role para baixo e selecione User Identity Groups: SWA admin. Role para baixo e selecione Identity Group Name

Etapa 9.4. Clique em Usar.

#### **Conditions Studio**

| Libra      | ry -                                     |       | Editor |                 |         |        |                              |       |      |
|------------|------------------------------------------|-------|--------|-----------------|---------|--------|------------------------------|-------|------|
| Sea        | rch by Name                              |       |        | IdentityGrou    | ıp∙Name |        |                              |       | 8    |
| <b>Q</b> E |                                          | 9 t 🦻 | 2      | Equals          | ~       | ×Us    | er Identity Groups:SWA Admin |       |      |
|            | BYOD_is_Registered                       | 0     |        | Set to 'Is not' |         | You ca | an only select 1 item        |       | Save |
|            | Catalyst_Switch_Local_Web_Authentication | n (j) |        |                 |         |        |                              |       |      |
|            | Compliance_Unknown_Devices               | 1     |        |                 |         | +      | New AND OR                   |       |      |
|            | Compliant_Devices                        | 0     |        |                 |         |        |                              |       |      |
|            | EAP-MSCHAPv2                             | 0     |        |                 |         |        |                              |       |      |
|            | EAP-TLS                                  | 0     |        |                 |         |        |                              |       |      |
|            | Guest_Flow                               | 1     |        |                 |         |        |                              |       |      |
|            | MAC_in_SAN                               | 0     |        |                 |         |        |                              |       |      |
|            | Network_Access_Authentication_Passed     | 0     |        |                 |         |        |                              |       |      |
|            | Non_Cisco_Profiled_Phones                | 0     |        |                 |         |        |                              |       |      |
| ::         |                                          |       |        |                 |         |        |                              |       |      |
|            |                                          |       |        |                 |         |        |                              | Close | Use  |

Selecione a política de autorização para o grupo de usuários do administrador do SWA

Etapa 10. Clique no ícone + para adicionar uma segunda regra para permitir o acesso ao usuário com direitos somente leitura.

Defina um nome.

Defina as condições para corresponder ao Dicionário Grupo de Identidade com o Atributo Nome é igual a Grupos de Identidade de Usuário: SWA ReadOnly e clique em Usar.

#### **Conditions Studio**

| Library                                  |       | Editor |                 |      |                              |         |              |
|------------------------------------------|-------|--------|-----------------|------|------------------------------|---------|--------------|
| Search by Name                           |       |        | IdentityGroup   | Name |                              |         |              |
| ♥ ☞ □ ▲ ⊕ 早 ₽ ₽ ₪ 0 ▮ 0 ▮                | S f   | 48     | Equals          | ~    | × User Identity Groups:SWA R | eadOnly |              |
| BYOD_is_Registered                       |       |        | Set to 'Is not' |      |                              | Du      | plicate Save |
| Catalyst_Switch_Local_Web_Authentication | n (j) |        |                 |      |                              |         |              |
| Compliance_Unknown_Devices               |       |        |                 |      | + New AND O                  | )R      |              |
| Compliant_Devices                        | 0     |        |                 |      |                              |         |              |
| EAP-MSCHAPv2                             |       |        |                 |      |                              |         |              |
| EAP-TLS                                  | 0     |        |                 |      |                              |         |              |
| Guest_Flow                               |       |        |                 |      |                              |         |              |
| MAC_in_SAN                               |       |        |                 |      |                              |         |              |
| Network_Access_Authentication_Passed     |       |        |                 |      |                              |         |              |
| Non_Cisco_Profiled_Phones                |       |        |                 |      |                              |         |              |
|                                          |       |        |                 |      |                              |         |              |
|                                          |       |        |                 |      |                              | Clo     | se Use       |

Selecionar Diretiva de Autorização para Grupo de Usuários Somente Leitura

### Etapa 11. Defina o Authorization Profile para cada regra e clique em Save.

| Policy | Sets -> SV      | VA Access              |                           |            |                                     |        |                |   | Re               | set Policyset Hitcou   | its Res     | et Save |
|--------|-----------------|------------------------|---------------------------|------------|-------------------------------------|--------|----------------|---|------------------|------------------------|-------------|---------|
|        | Status          | Policy Set Name        | Description               | Conditio   | ns                                  |        |                |   | A                | llowed Protocols / Sen | er Sequence | e Hits  |
| Search |                 |                        |                           |            |                                     |        |                |   |                  |                        |             |         |
|        | $\odot$         | SWA Access             |                           | <b>Q</b>   | adius-NAS-IP-Address EQUALS 10.106. | 38.176 |                |   |                  | Default Network Access | ×* 4        | 0       |
| > Aut  | hentication Po  | licy (1)               |                           |            |                                     |        |                |   |                  |                        |             |         |
| > Aut  | horization Poli | cy - Local Exceptions  |                           |            |                                     |        |                |   |                  |                        |             |         |
| > Aut  | horization Pol  | cy - Global Exceptions |                           |            |                                     |        |                |   |                  |                        |             |         |
| ❤ Aut  | horization Poli | icy (1)                |                           |            |                                     |        |                |   |                  |                        |             |         |
|        |                 |                        |                           |            |                                     |        | Results        |   |                  |                        |             |         |
| •      | Status          | Rule Name              | Conditions                |            |                                     |        | Profiles       |   | Security Groups  |                        | Hits        | Actions |
| Sear   | ch              |                        |                           |            |                                     |        |                |   |                  |                        |             |         |
| 1      | $\odot$         | SWA Read Only          | A IdentityGroup-Name EC   | QUALS User | Identity Groups:SWA ReadOnly        |        | × SWA ReadOnly | + | Select from list | * +                    |             | ٥       |
| /      | ø               | SWA Admin              | ab. IdentityGroup-Name EC | QUALS User | Identity Groups:SWA Admin           |        | × SWA Admin    | + | Select from list | * +                    |             | ٥       |
|        | ø               | Default                |                           |            |                                     |        | × DenyAccess   | + | Select from list | * +                    | 0           | ٥       |
|        |                 |                        |                           |            |                                     |        |                |   |                  |                        |             |         |
|        |                 |                        |                           |            |                                     |        |                |   |                  |                        | Res         | et Save |

Selecionar perfil de autorização

## Configuração de SWA

Etapa 1. Na GUI do SWA, navegue para Administração do sistema e clique em Usuários.

Etapa 2. Clique em Enable em External Authentication.

|   | Cisco See | cure Web Appliance   |                   |         |                       | Secure We |
|---|-----------|----------------------|-------------------|---------|-----------------------|-----------|
| • | Reporting | Web Security Manager | Security Services | Network | System Administration |           |
|   | Reporting | web Security Manager | Security Services | Network | System Administration |           |

#### Users

| Users                                 |                                        |                  |                                                               |               |                |                    |               |  |  |  |
|---------------------------------------|----------------------------------------|------------------|---------------------------------------------------------------|---------------|----------------|--------------------|---------------|--|--|--|
| Add User.                             | Add User                               |                  |                                                               |               |                |                    |               |  |  |  |
| All<br>Accounts                       | User Name                              | Full Name        |                                                               | User Type     | Account Status | Passphrase Expires | Delete        |  |  |  |
|                                       | admin                                  | Administrator    |                                                               | Administrator | Active         | n/a                |               |  |  |  |
| Enforce Pa                            | assphrase Changes                      |                  |                                                               |               |                |                    |               |  |  |  |
| 1 1 11                                |                                        |                  |                                                               |               |                |                    |               |  |  |  |
| Local Use                             | r Account & Passp                      | nrase Settings   |                                                               |               |                |                    |               |  |  |  |
|                                       |                                        | Account Lock:    | Not c                                                         | onfigured.    |                |                    |               |  |  |  |
|                                       | Pa                                     | assphrase Reset: | Not configured.                                               |               |                |                    |               |  |  |  |
| Passphrase Rules:                     |                                        |                  | Require at least 8 characters.<br>Additional rules configured |               |                |                    |               |  |  |  |
|                                       |                                        |                  |                                                               |               |                |                    | Edit Settings |  |  |  |
| External A                            | Authentication                         |                  |                                                               |               |                |                    |               |  |  |  |
| External A                            | uthentication is disa                  | bled.            |                                                               |               |                |                    |               |  |  |  |
|                                       |                                        |                  |                                                               |               |                |                    | > Enable      |  |  |  |
|                                       |                                        |                  |                                                               |               |                |                    |               |  |  |  |
| Second Factor Authentication Settings |                                        |                  |                                                               |               |                |                    |               |  |  |  |
| Two Facto                             | Two Factor Authentication is disabled. |                  |                                                               |               |                |                    |               |  |  |  |
|                                       |                                        |                  |                                                               |               |                |                    | Enable        |  |  |  |

Habilitar autenticação externa em SWA

Etapa 3. Insira o endereço IP ou o FQDN do ISE no campo Nome de host do servidor RADIUS e insira o mesmo segredo compartilhado que está configurado na Etapa 2, Configuração do ISE.

Etapa 4. Selecione Mapear usuários autenticados externamente para várias funções locais em Mapeamento de grupos.

Etapa 4.1. Informe Administrador no campo Atributo CLASSE RADIUS e selecione a Função Administrador.

Etapa 4.2. Digite ReadUser no campo Atributo CLASS RADIUS e selecione a função Operador somente leitura.

| Reporting                  | Web Security Manager       | Security Services                           | Net        | twork              | System Adm      | inistration                         | 1                          |              |          |
|----------------------------|----------------------------|---------------------------------------------|------------|--------------------|-----------------|-------------------------------------|----------------------------|--------------|----------|
|                            |                            |                                             |            |                    |                 |                                     |                            |              |          |
| it Externa                 | I Authentication           |                                             |            |                    |                 |                                     |                            |              |          |
| ternal Authenti            | cation Settings            |                                             |            |                    |                 |                                     |                            |              |          |
| 🗹 Enable Exter             | mal Authentication         |                                             |            |                    |                 |                                     |                            |              |          |
|                            | Authentication Mode:       | Password based Authentica                   | tion       | ~                  |                 |                                     |                            |              |          |
|                            | Authentication Type:       | RADIUS V                                    |            |                    |                 |                                     |                            |              |          |
|                            | Protocol                   | UDP V                                       |            |                    |                 |                                     |                            |              |          |
| RADIUS Server Information: |                            | RADIUS Server Hostname                      | Port       | Shared Secret      |                 | Timeout<br>Value<br>(in<br>seconds) | Authentication<br>protocol | Certificate  | Add Row  |
|                            |                            | 10.106.38.150                               | 1812       | ••••               |                 | 5                                   | PAP v                      | Select any 🗸 | <b>a</b> |
| External Auther            | ntication Cache Timeout: ? | 0 seconds                                   |            |                    |                 |                                     |                            |              |          |
|                            | Group Mapping:             | Map externally authentic                    | ated user  | s to multiple loca | al roles. (reco | mmended                             | d)                         |              |          |
|                            |                            | RADIUS CLASS Attrib                         | Role ?     |                    |                 |                                     | d Row                      |              |          |
|                            |                            | administrator                               |            |                    | Administrator v |                                     |                            |              | ŵ        |
|                            |                            | ReadUser Read-Only Opera                    |            |                    | y Operato       | r 🗸                                 |                            | ŵ            |          |
|                            |                            | RADIUS CLASS attributes are case-sensitive. |            |                    |                 |                                     |                            |              |          |
|                            |                            | O Map all externally authen                 | ticated us | ers to the Admin   | istrator role.  |                                     |                            |              |          |

Configuração de Autenticação Externa para Servidor RADIUS

Etapa 5: Para configurar Usuários no SWA, clique em Adicionar usuário. Insira User Name e selecione User Type necessário para a função desejada. Insira Passphrase e Retype Passphrase, que são necessários para acesso à GUI se o dispositivo não puder se conectar a um servidor RADIUS externo.

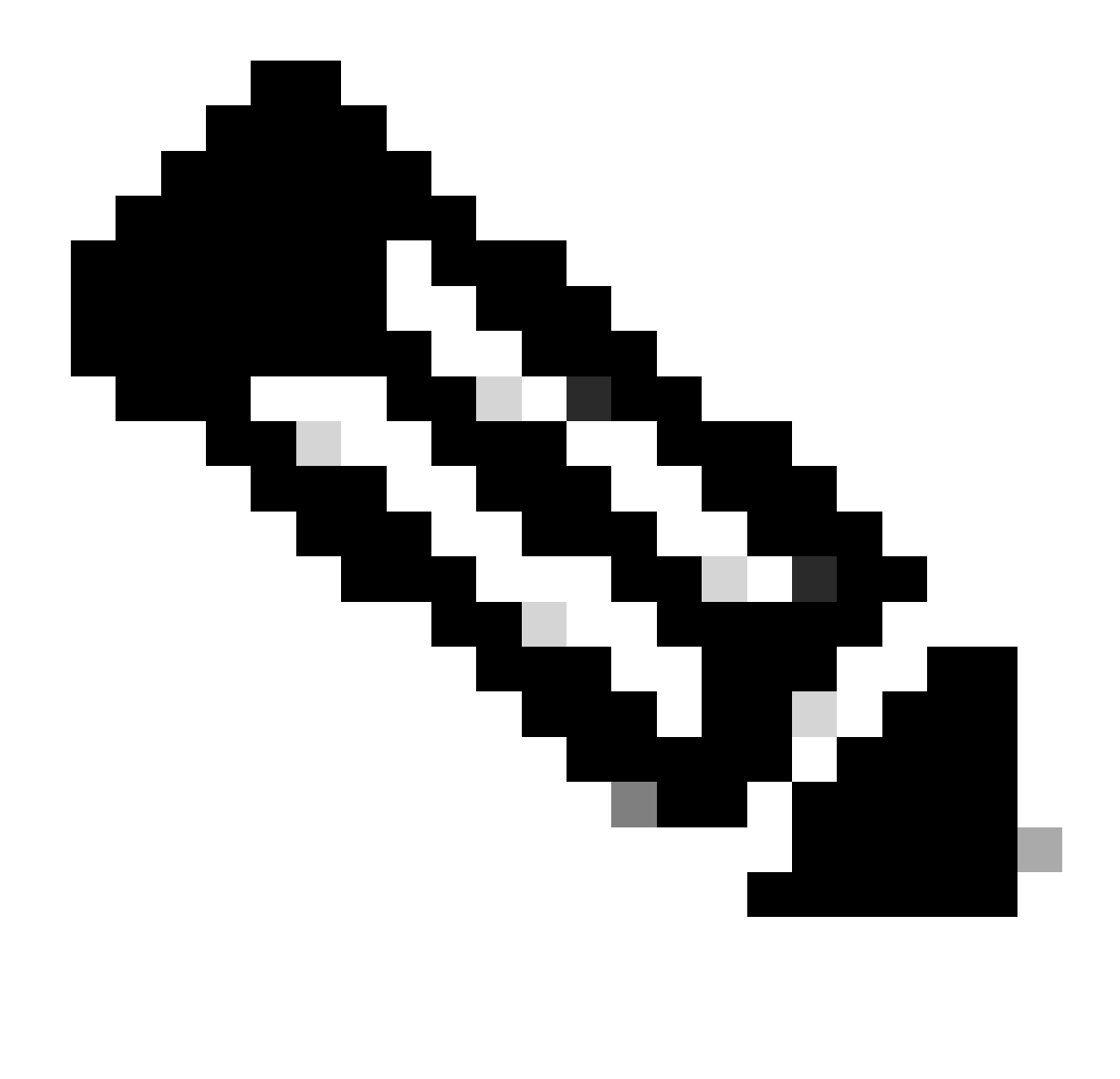

Observação: se o equipamento não puder se conectar a nenhum servidor externo, ele tentará autenticar o usuário como um usuário local definido no Secure Web Appliance.

| U | S | e | r | S |
|---|---|---|---|---|
| - | - | - |   | - |

| Users       |                                                                                                    |            |                    |                |                    |        |  |  |  |
|-------------|----------------------------------------------------------------------------------------------------|------------|--------------------|----------------|--------------------|--------|--|--|--|
| Add User    | Add User                                                                                                    |            |                    |                |                    |        |  |  |  |
| * When RADI | * When RADIUS external authentication is enabled, all local user accounts except "admin" are disabled. If all RADIUS services fail, local user accounts will be used for authentication. |            |                    |                |                    |        |  |  |  |
|             |                                                                                                    |            |                    |                |                    |        |  |  |  |
| Accounts    | User Name                                                                                                    | Full Name  | User Type*         | Account Status | Passphrase Expires | Delete |  |  |  |
|             | adminuser                                                                                                    | Admin User | Administrator      | Active         | n/a                | Ŵ      |  |  |  |
|             | rouser                                                                                                    | RO User    | Read-Only Operator | Active         | n/a                | Ŵ      |  |  |  |

Configuração do usuário no SWA

Etapa 6: Clique em Enviar e em Confirmar alterações.

## Verificar

Acesse a GUI do SWA com as credenciais de usuário configuradas e verifique os registros em

tempo real no ISE. Para verificar os logs ao vivo no ISE, navegue para Operations > Live Logs:

| Jentity Services Engine |                               |                                                                                           |  |  |  |  |  |  |
|-------------------------|-------------------------------|-------------------------------------------------------------------------------------------|--|--|--|--|--|--|
| Overview                |                               | Steps                                                                                     |  |  |  |  |  |  |
| Event                   | 5200 Authentication succeeded | 11001 Received RADIUS Access-Request                                                      |  |  |  |  |  |  |
| Username                | adminuser                     | 11017 RADIUS created a new session<br>11117 Generated a new session ID                    |  |  |  |  |  |  |
| Endpoint Id             |                               | 15049 Evaluating Policy Group                                                             |  |  |  |  |  |  |
| Endpoint Profile        |                               | 15008 Evaluating Service Selection Policy<br>15048 Queried PIP - Radius NAS-IP-Address    |  |  |  |  |  |  |
| Authentication Policy   | SWA Access >> Default         | 15041 Evaluating Identity Policy                                                          |  |  |  |  |  |  |
| Authorization Policy    | SWA Access >> SWA Admin       | 22072 Selected identity source sequence - All_User_ID_Store                               |  |  |  |  |  |  |
| Authorization Result    | SWA Admin                     | 24210 Looking up User in Internal Users IDStore - adminuser                               |  |  |  |  |  |  |
|                         |                               | 24212 Found User in Internal Users IDStore                                                |  |  |  |  |  |  |
|                         |                               | 22037 Authentication Passed                                                               |  |  |  |  |  |  |
| Authentication Details  |                               | 15036 Evaluating Authorization Porcey<br>15016 Selected Authorization Profile - SWA Admin |  |  |  |  |  |  |
| Source Timestamp        | 2024-01-28 17:28:31.573       | 22081 Max sessions policy passed                                                          |  |  |  |  |  |  |
| Dessived Timesterry     | 2024 04 20 47-20-24 572       | 22080 New accounting session created in Session cache                                     |  |  |  |  |  |  |
| Received Timestamp      | 2024-01-20 17:20:31:573       | 11002 Returned RADIUS Access-Accept                                                       |  |  |  |  |  |  |

Verificar o login do usuário ISE

## Informações Relacionadas

- Manual do usuário do AsyncOS 14.0 para Cisco Secure Web Appliance
- Guia do administrador do ISE 3.0
- <u>Matriz de compatibilidade do ISE para Secure Web Appliance</u>
- Suporte técnico e downloads da Cisco

### Sobre esta tradução

A Cisco traduziu este documento com a ajuda de tecnologias de tradução automática e humana para oferecer conteúdo de suporte aos seus usuários no seu próprio idioma, independentemente da localização.

Observe que mesmo a melhor tradução automática não será tão precisa quanto as realizadas por um tradutor profissional.

A Cisco Systems, Inc. não se responsabiliza pela precisão destas traduções e recomenda que o documento original em inglês (link fornecido) seja sempre consultado.